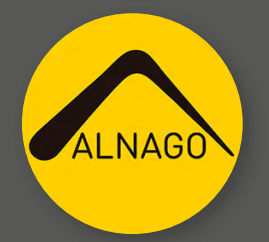

## PROCESO DE ARRENDAMIENTO

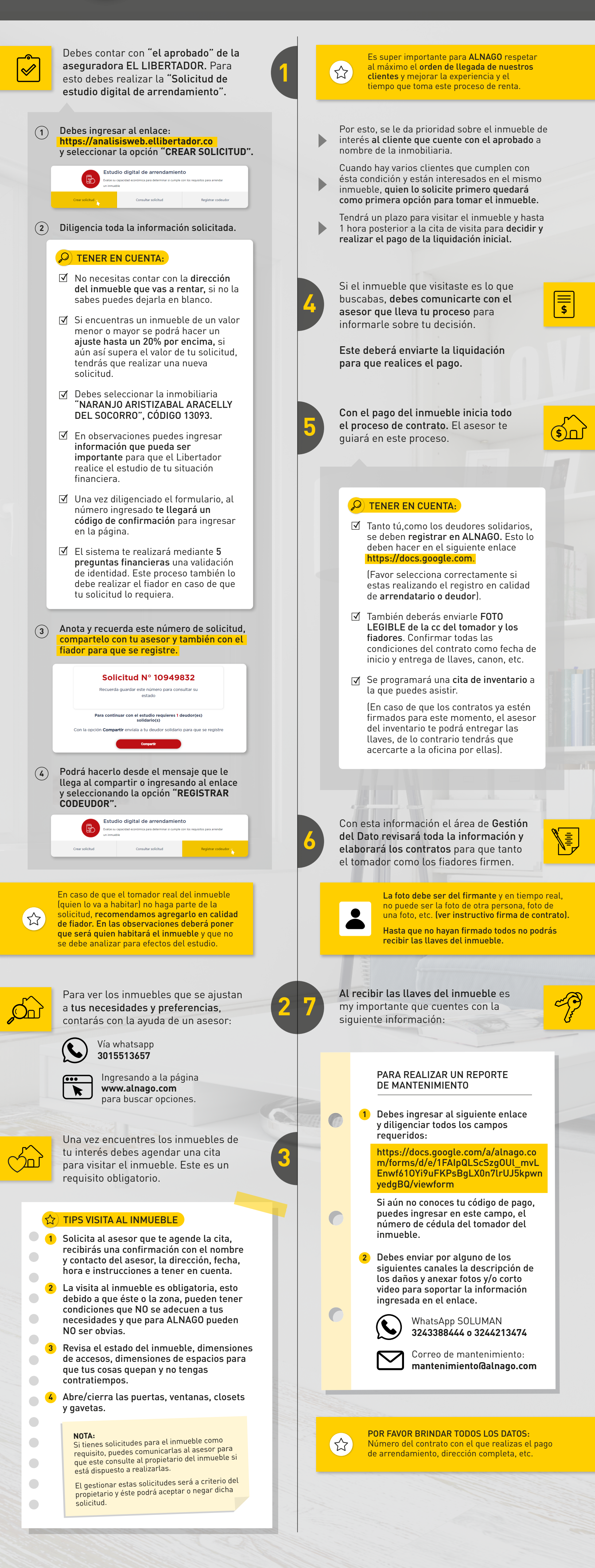